# Мобильный клиент на базе операционной системы Android. Руководство Пользователя приложением Axxon Camera

Mobile Clients. Documentation

Exported on 10/22/2022

# Table of Contents

| 1   | Настройка мобильного Клиента Axxon Camera на Android       | 3 |
|-----|------------------------------------------------------------|---|
| 1.1 | Настройка сервера ПК Интеллект/ПК Axxon Next               | 3 |
| 1.2 | 2 Настройка мобильного Клиента Axxon Camera                | 5 |
| 2   | Работа с мобильным Клиентом Axxon Camera на Android        | 7 |
| 3   | Общие сведения о мобильном Клиенте Axxon Camera на Android | 9 |

## 1 Настройка мобильного Клиента Axxon Camera на Android

## На странице:

- Настройка сервера ПК Интеллект/ПК Axxon Next(see page 3)
- Настройка мобильного Клиента Axxon Camera(see page 5)

## 1.1 Настройка сервера ПК Интеллект/ПК Axxon Next

Мобильный клиент имеет два режима работы: RTSP сервер и RTMP. Выбор режима осуществляется в настройках мобильного клиента.

Для передачи видео с камеры Android-устройства в режиме RTMP на сервер ПК Интеллект/ПК Axxon Next необходимо выполнить следующие действия:

- 1. Убедиться, что на сервере ПК Интеллект/ПК Axxon Next установлены Java Runtime Environment и Node.js.
- 2. Скачать и установить дистрибутив livestream\_setup.exe<sup>1</sup> с сервисами Livestream и rtmp2rtsp. Директория установки сервисов по умолчанию: *C*:/*Program Files (x86)*/*Livestream*.

#### і Примечание

Сервис Livestream создаёт несколько виртуальных onvif камер, которые добавляются в конфигурацию сервера ПК Интеллект/ПК Axxon Next. Сервис rtmp2rtsp принимает rtmp поток, затем конвертирует его в rtsp и направляет на виртуальную onvif камеру сервера.

3. После установки сервисов с помощью системных переменных Windows можно задать следующие параметры:

```
LIVESTREAM_ONVIF_COUNT \\ количество виртуальных ONVIF-камер, по умолчанию = 5
LIVESTREAM_ONVIF_PORT \\ порт первой виртуальной камеры. Все остальные камеры получают порт по
порядку, по умолчанию = 1961.
```

#### Внимание!

- Указанные порты не должны быть закрыты брандмауэром.
- Для применения изменений необходимо перезапустить сервисы с помощью пакетного файла restart.bat, который находится в директории установки сервисов.
- 4. После запуска сервисов в директории установки появится файл livestream.out.log. В этом файле для каждой камеры находятся url для отправки и приёма видео с Android-устройства, например:

onvif device started at port 1961

<sup>1</sup> https://docs.itvgroup.ru/confluence/download/attachments/198783183/livestream\_setup.exe?

api=v2&modificationDate=1616061808688&version=1

Mobile Clients. Documentation – Мобильный клиент на базе операционной системы Android. Руководство Пользователя приложением Axxon Camera

```
onvif device url = http://host:1961/onvif/device_service
push video to url = rtmp://host:1935/TOKEN/1961
video url = rtsp://localhost:1937/TOKEN/1961
```

- 5. В ПК Интеллект/ПК Axxon Next добавить вручную IP-камеры, указав следующие параметры:
  - Тип (производитель) ONVIF 2.x;
  - IP-адрес 127.0.0.1;
  - Порт номер порта камеры из строки "onvif device url" в файле livestream.out.log.

## і Примечание

```
О настройке IP-камер см. ПК Axxon Next Создание и удаление IP-устройств<sup>2</sup>, ПК Интеллект Настройка IP-устройств<sup>3</sup>.
```

Для передачи видео в режиме RTSP сервера нужно на сервере ПК Интеллект/ПК Axxon Next:

- 1. Создать устройство видеоввода, работающее по протоколу RTSP (см. для ПК *Axxon Next* Hacтройк а подключения видеокамер по протоколу RTSP<sup>4</sup>, для *ПК* Интеллект Настройка получения мультимедиа потока по протоколу RTSP<sup>5</sup>).
- 2. Указать в его настройках URL из приложения:

| ÷                 | Settings                                   |  |
|-------------------|--------------------------------------------|--|
| Netw              | ork                                        |  |
| RISP<br>This devi | Server                                     |  |
| rtmp://19         | 22.168.0.100:1935/TOKEN/1961               |  |
| RTSP<br>1935      | server port                                |  |
| RTSP<br>rtsp://12 | server url<br>61.28.77:1935: click to copy |  |
| Video             |                                            |  |

<sup>2</sup> https://docs.itvgroup.ru/confluence/pages/viewpage.action?pageId=184371854

<sup>3</sup> https://docs.itvgroup.ru/confluence/pages/viewpage.action?pageId=136937557

<sup>4</sup> https://docs.itvgroup.ru/confluence/pages/viewpage.action?pageId=184371937

<sup>5</sup> https://docs.itvgroup.ru/confluence/pages/viewpage.action?pageId=136937575

## 1.2 Настройка мобильного Клиента Axxon Camera

1. Перейти в настройки мобильного приложения, нажав на кнопку

| ← Settings                                                   |     |
|--------------------------------------------------------------|-----|
| Network<br>RTSP server                                       | 1 ● |
| <b>RTMP push url</b><br>rtmp://192.168.0.100:1935/TOKEN/1961 | 2   |
| RTSP server port                                             | 3   |
| RTSP server url<br>rtsp://12.61.28.77:1935: click to copy    | 4   |
| Video                                                        |     |
| Resolution back<br>2048x1536                                 | 5   |
| Resolution front                                             | 6   |
| FPS<br>30                                                    | 7   |
| Bitrate<br>1 MBit/s                                          | 8   |

#### Other

About Axxon Camera Version: 1.1.0 (14)

- 2. В группе настроек Network задать параметры следующим образом:
  - а. В поле **RTSP server** (1) сдвинуть переключатель в положение , если нужно

использовать режим RTSP сервера. Если переключатель в положении , то будет использован режим RTMP.

- b. В **RTMP push url** (2) задать параметр "push video to url" из файла на сервере livestream.out.log для использования режима RTMP. В режиме RTSP параметр можно пропустить.
- с. В **RTSP server port** (3) задать номер порта сервера RTSP. В режиме RTMP параметр можно пропустить.
- d. В поле **RTSP server url** (4) задан URL потока видеоизображения в режиме RTSP. Чтобы его скопировать нужно однократно нажать на поле.
- 3. В группе Video задать параметры следующим образом:
  - а. В Resolution back (5) выбрать разрешение основной камеры.
  - b. В Resolution front (6) выбрать разрешение фронтальной камеры.
  - с. В FPS (7) задать частоту кадров.
  - d. В Bitrate (8) задать битрейт видеоизображения.

## Внимание!

Для корректной работы приложения на Android-устройстве и сервере ПК Интеллект/ПК Axxon Next время должно быть синхронизировано.

# 2 Работа с мобильным Клиентом Axxon Camera на Android

При первом запуске приложения необходимо предоставить все запрашиваемые разрешения.

Если разрешения даны, то на экране отобразится изображение с камеры Android-устройства. Сверху отображается режим работы, а также разрешение, частота, битрейт и масштаб видеоизображения, которое будет передаваться на сервер ПК Интеллект/ПК Axxon Next.

## Внимание!

Для передачи видео с камеры Android-устройства на сервер ПК Интеллект/ПК Аххоп Next необходимо выполнить настройку сервера и мобильного приложения (см. Настройка мобильного Клиента Axxon Camera на Android(see page 3)).

Чтобы перейти в настройки мобильного приложения, нажать на кнопку 💽 или на панель информации mode resolution fps bitrate zoom RTSP server 2048x1536 30 1 MBit/s x1.0

Чтобы переключить изображение с основной камеры на фронтальную, нажать на кнопку 🖽

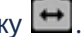

Чтобы начать передачу видео на сервер, нажать на кнопку

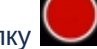

. Чтобы остановить передачу видео на

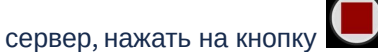

Для изменения масштаба передаваемого изображения нужно двигать двумя пальцами по экрану, сводя или разводя их.

Mobile Clients. Documentation – Мобильный клиент на базе операционной системы Android. Руководство Пользователя приложением Axxon Camera

| Axxon Camera        |                      |           |                     |              |  |  |  |  |  |
|---------------------|----------------------|-----------|---------------------|--------------|--|--|--|--|--|
| море<br>RTSP server | resolution 2048x1536 | fps<br>30 | bitrate<br>1 MBit/s | zоом<br>x1.0 |  |  |  |  |  |
|                     |                      |           |                     |              |  |  |  |  |  |
|                     |                      |           |                     |              |  |  |  |  |  |
|                     |                      |           |                     |              |  |  |  |  |  |
|                     |                      |           |                     |              |  |  |  |  |  |
|                     |                      |           |                     |              |  |  |  |  |  |
|                     |                      |           |                     |              |  |  |  |  |  |
|                     |                      |           |                     |              |  |  |  |  |  |
|                     |                      |           |                     |              |  |  |  |  |  |
|                     |                      |           |                     |              |  |  |  |  |  |
|                     |                      |           |                     |              |  |  |  |  |  |
|                     |                      |           |                     |              |  |  |  |  |  |
| F                   |                      |           | \$                  |              |  |  |  |  |  |
|                     |                      |           |                     |              |  |  |  |  |  |

### і Примечание

Сворачивание приложения не останавливает его работу, видео будет передаваться на сервер в фоновом режиме.

# 3 Общие сведения о мобильном Клиенте Axxon Camera на Android

Мобильное приложение Axxon Camera на базе операционной системы Android (версии 5.0 и выше) доступно бесплатно в Google Play<sup>6</sup>.

Приложение позволяет в реальном времени передавать видео с камеры Android-устройства на сервер ПК *Face-Интеллект*/ПК *Axxon Next* любых версий.

<sup>6</sup> https://play.google.com/store/apps/details?id=com.axxonsoft.camera&hl=ru&gl=US